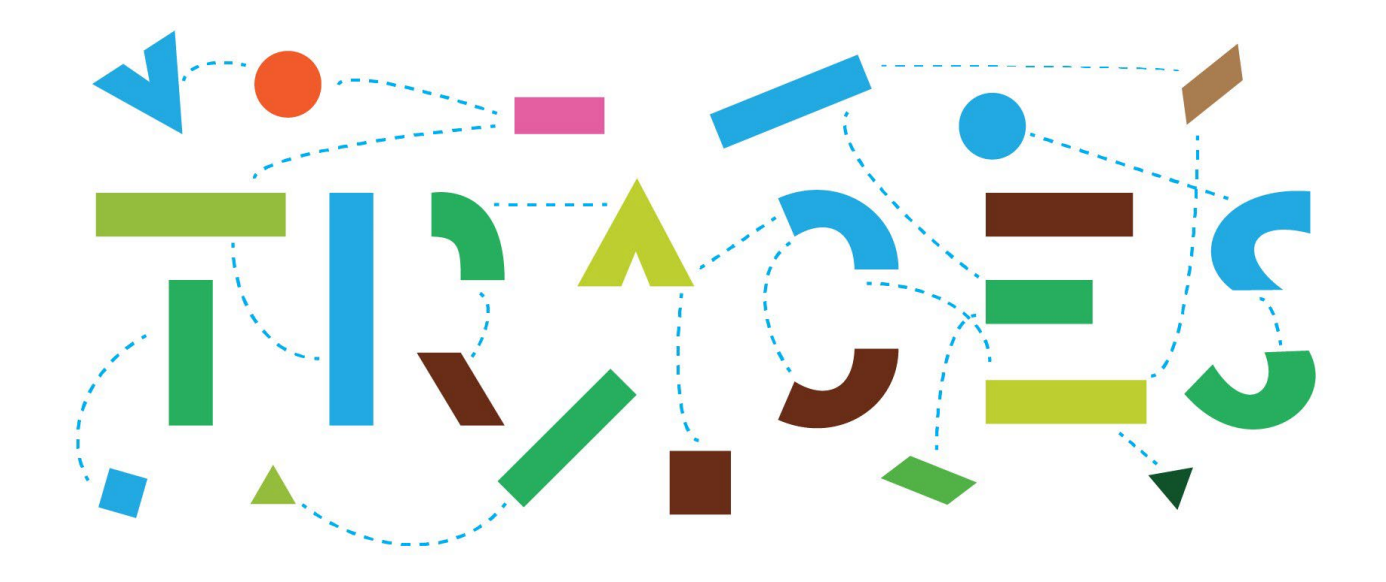

# TRACES NT – EU-INTRA user guide (adapted for DAERA AVO users) v.2.0, October 2021

Welcome to the user guide of the INTRA module of **TRACES NT**. This manual contains all essential information as regards the creation and issuance of intra Union health certificates in TRACES NT.

# Table of Contents

| Getting Registered with Traces NT                                                                       | 4   |
|----------------------------------------------------------------------------------------------------|-----|
| EU Login Account                                                                                        | 4   |
| The Traces NT Website                                                                                   | 5   |
| Finding your practice                                                                                   | 6   |
| Accessing Guidance on Certification via Traces NT                                                       | 9   |
| PART I – Description of Consignment – to be filled-in by the DAERA AVO Practice (Part I could be comple | ted |
| by your exporter acting as the economic operator (EO) where you have agreed this in advance)            |     |
| Select the commodity/certificate model                                                                  | 10  |
| Complete Part I                                                                                         |     |
| Box – I.1. Consignor                                                                                    | 13  |
| Box – I.2. IMSOC reference                                                                              |     |
| Box – I.2.a Local reference                                                                             |     |
| Box – I.3/I.4. Central/Local competent authority                                                        |     |
| Links                                                                                                   |     |
| Box – I.5. Consignee                                                                                    | 18  |
| Box – I.6. Operator conducting assembly operations independently of an establishment                    | 19  |
| Box – I.7 Country of origin – Note: This field is not currently available to populate                   | 19  |
| Box – I.8 Region of origin                                                                              | 19  |
| Box – I.9. Country of destination                                                                       | 20  |
| Box – I.10. Region of destination                                                                       | 20  |
| Box – I.11. Place of dispatch                                                                           | 20  |
| Box – I.12. Place of destination                                                                        | 20  |
| Box – I.13. Place of loading                                                                            | 20  |
| AVO- Appointed Veterinary Office                                                                        | 20  |
| Box - I.14 Date and time of departure                                                                   | 22  |
| Date of arrival                                                                                         | 22  |
| Transportation duration                                                                                 | 22  |
| Box – I.15. Means of transport                                                                          | 23  |
| Box – I.16. Transporter                                                                                 | 24  |
| Box – I.17. Accompanying documents                                                                      | 26  |
| Box – I.18. Transport conditions                                                                        | 29  |
| Box – I.19. Container No/ Seal No                                                                       | 29  |
| Box – I.20. Certified as or for                                                                         | 29  |
| Box – I.21. For transit through a third country                                                         |     |
|                                                                                                    |     |

| Box – I.22. For transit through Member State(s)                                         | 31 |
|-----------------------------------------------------------------------------------------|----|
| Box – I.23 For export                                                                   | 31 |
| Box – I.24. Estimated journey time (between place of dispatch and place of destination) |    |
| Box – I.25. Journey log                                                                 | 32 |
| Box – I.30. Description of consignment                                                  |    |
| Box – Identification of applicant                                                       | 35 |
| Submit the EU INTRA                                                                     | 35 |
| Error message                                                                           |    |
| Other options                                                                           | 37 |
| PART II – Certification - Sign the EU INTRA                                             |    |
| Other options                                                                           | 40 |
| How to view certificates created by your AVO Practice                                   | 41 |

# **Getting Registered with Traces NT**

Traces NT is a free to use service / platform provided by the EU.

To register to use Traces NT you need to have a unique email address. All actions are auditable to your individual e mail user account. You must take care to not share passwords or allow others to use your account. You will no longer be able to use a generic practice email account, the account used must be specific to one individual only. The slide below gives examples of suitable and unsuitable email addresses.

Not a suitable

address

- Important: previously you may have accessed TRACES using a general practice email address. To use TRACES NT you will need to have a personal email that is only for you eg
- <u>Allthevets@bestvets.co.uk</u>
- johnsmith@bestvets.co.uk
- janesmith@bestvets.co.uk

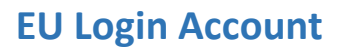

Before you can sign in to Traces NT you will need to set up an EU Login account using your unique email address. You can do this at the following link; <u>https://webgate.ec.europa.eu/cas/login</u>

The webpage will guide you through the steps required to create your account. Once you have created an account you must activate it by clicking on the link that you will be sent. This link will expire 1.5 hours after you first create an account. If you have not validated the account by then you will need to start again.

Make sure to keep a note of the email address and password for your EU login account as these are the details you will need when you log into the Traces NT website.

# **The Traces NT Website**

You can access Traces NT by using the link below; <u>https://webgate.ec.europa.eu/tracesnt/login</u>

Clicking the link will bring you to the following login page;

|                        | IMSOC         |                                         |                                                                                       | Documentation   FAQ   C                                                                                                | ontact   English (English) | ✓] Lo |
|------------------------|---------------|-----------------------------------------|---------------------------------------------------------------------------------------|----------------------------------------------------------------------------------------------------|----------------------------|-------|
| European<br>Commission | TRACES ADIS E | UROPHYT IRASFF                          |                                                                                       |                                                                                                    |                            |       |
| IMSOC > Log In         |               |                                         |                                                                                       |                                                                                                    |                            |       |
|                        |               |                                         |                                                                                       |                                                                                                    |                            |       |
|                        |               | Welcome 💄                               |                                                                                       |                                                                                                    |                            |       |
|                        |               | Please log in through the EU Login by d | clicking on the button below and follow instructions.                                 | Do not have an account?                                                                                                |                            |       |
|                        |               |                                         | Log in                                                                                | Request an access. Your request<br>will be handled by a local<br>administrator or the relevant<br>competent authority. |                            |       |
|                        |               | If you cannot remember your password    | , you can Reset your password on EU Login.                                            | How to create an EU Login account?                                                                                     |                            |       |
|                        |               |                                         |                                                                                       |                                                                                                    | J                          |       |
|                        |               | Last update: 2021 Report a Problem      |                                                                                       | Top Page                                                                                                    |                            |       |
|                        |               |                                         | European Commission - DG Health & Food Safety.                                        |                                                                                                    |                            |       |
|                        |               |                                         | IMSOC - TRACES.NT 6.1.0 (12/10/2021 19:25:14) -<br>processed by TRACESNT001_PRDwis21. |                                                                                                    |                            |       |
|                        |               |                                         |                                                                                       |                                                                                                    |                            |       |

You should log in using the email address and password used to create your EU login account. Once you have logged in the following screen will appear and you will be asked to select a role.

| TRACES NT > User Profile > Manage authorisation requests                                                                                                    |                                                                                                    |                                              |
|----------------------------------------------------------------------------------------------------|----------------------------------------------------------------------------------------------------|----------------------------------------------|
| Request authorisation                                                                                                    | Personal Information                                                                                                    |                                              |
| You currently do not have any role allowing you to access the application.                                                                                               | EU Login is the place where your personal information are<br>stored. If any of the information displayed here is wrong, you<br>can update it there. Your information will be refreshed<br>automatically in TRACES the next time you log in.<br>Full Name David kyle |                                              |
| Please select the type of organisation you're requesting access for.<br>IMPORTANT: Do not request access from a new tab - this can result in duplicated access requests. | Domain (+ External<br>Username nee4oyys                                                                                                    |                                              |
| Operator<br>Economic operators such as particular businesses, stores, non-profit organisations                                                                           | Email david kyle@daera-ni.gov.uk                                                                                                    |                                              |
| Organic Control Body<br>Control Bodies listed in Annex III and Annex IV of Commission Regulation (EC) No 1235                                                            | Change your Password at EU Login                                                                                                    |                                              |
| Authority Competent authority such Curdome effices. Violeninary authorities, exercised competent authorities,                                                            | Opdate your miorination at EO Login                                                                                                    |                                              |
| Appointed Veterinary Offices                                                                                                    | The term 'Ap<br>Office' repla                                                                                                    | opointed Veterinary<br>ces 'Official Private |
| Other bodies such as translators, country administrators, customs systems (at national level)                                                                            | Veterinaria                                                                                                    | ins' used in Traces<br>Classic               |
| Need help to find out which kind of organisation you belong to?                                                                                                    |                                                                                                    |                                              |

Vets should select **'Appointed veterinary offices'** (AVO) from the available selections. You will then be able to select a practice to be linked to. It is possible to link to more than one practice if required. More than 90 practices have been added to the system by DAERA. AVO's are created under the control of the Department of Agriculture, Environment and Rural Affairs, which is listed as the Central Competent Authority by the EU for trade in animals and animal products in Northern Ireland. DAERA will create a new AVO on the condition that there are Official Veterinarians who have been appointed by DAERA associated to the practice. Where it is discovered that an AVO no longer has any authorised Official Veterinarians, this AVO will be deleted from the record. If you cannot find your practice please email your local DAERA office for help.

# **Finding your practice**

When you click on **'Appointed Veterinary Offices'** the following screen will appear. Select the country as United Kingdom (Northern Ireland) (XI). Start typing the name of your practice and a list of available practices should appear. Searching by postcode can help to narrow the search. Make sure to click **'request authorisation'** once you have finished.

| Country | France (FR) |          |
|---------|-------------|----------|
| Search: | dupon(      | Q Search |
|         |             |          |

Select the corresponding appointed veterinary office by clicking on "Request authorisation":

| Cour<br>Sear | try France (FR)                              | <ul><li>✓ Ø</li></ul> | Q Search              |
|--------------|----------------------------------------------|-----------------------|-----------------------|
|              |                                              | Identifier            |                       |
| Jean DUPONT  | Rue du moulin, 64<br>29287 Brest<br>∎∎France |                       | Request authorisation |

The first user who requests to be linked to a practice will be validated by DAERA. This individual will be granted **'lead user'** rights and will be able to validate any future requests to link to the practice. For this reason DAERA advise that the first person to be linked to a practice is someone in a position of authority. **This first person to link to the practice should email their local DAERA veterinary office to request validation.** Please do not be offended if on occasion DAERA offices request further evidence to validate a request, this is standard procedure to ensure only authentic members of the veterinary community are linked to veterinary practices.

#### \*\*

Lead user status is denoted by a symbol. As further users are linked to the practice this role can be transferred if preferred by dragging and dropping to a new user. A practice can also have more than one lead user if preferred.

| Amanh              | "Mall West Armash Northern Italand "                                                                                          | Local Authority         | ¥107204 |                                                                                                    |        |
|--------------------|----------------------------------------------------------------------------------------------------|-------------------------|---------|----------------------------------------------------------------------------------------------------|--------|
| Annagn             | BT61 County Armagh<br>United Kingdom (Northern Ireland)                                                                       | Unit                    | AN1 204 | Annual By-Products Freed and Food of Non-Animal Origin Food<br>Veterinary<br>CHED.A new CHED.D new CHED.P new EU MAPORT (C All, new |        |
| NEWTOWNARDS<br>DVO | Bradley Thallon House, Kiltonga Industrial Estate, Belfast Road<br>BT23 Newtownards<br>United Kingdom (Northern Ireland)      | Local Authority<br>Unit | X107304 | Animal By-Products Feed and Food of Non-Animal Origin Food<br>Veterinary<br>CHED-A mr CHED-D mr CHED-P mr EU IMPORT in All mr       | 0      |
| Newry              | "Springhill Road, Carnbane Industrial Estate, Newry, Northern<br>Ireland."<br>BT35 Newry<br>United Kingdom (Northern Ireland) | Local Authority<br>Unit | X107404 | Animal By Products Feed and Food of Non-Animal Origin Food<br>Veterinary<br>CHED-A mr CHED-D mr CHED-P mr EU IMPORT C AJU mr        | ٥      |
| Dungannon          | Crown Buildings, Thomas Street, Dungannon, Northern Ireland.<br>BT70 Dungannon<br>United Kingdom (Northern Ireland)           | Local Authority<br>Unit | XI07804 | Animal By Products Feed and Food of Non-Animal Origin Food<br>Veterinary<br>CHED-A mr CHED-D mr CHED-P mr EU MPORT C AJL mr         |        |
| W Hann             |                                                                                                    | -                       |         |                                                                                                    |        |
| • Users            |                                                                                                    |                         |         |                                                                                                    |        |
| Full name          | Email address                                                                                                    |                         |         | $\sim$                                                                                                    | Status |
| ) Kyle             | 🖾 drjkyle@hotmail.com                                                                                                    | n                       |         | (* )                                                                                                    | Valid  |
|                    |                                                                                                    |                         |         |                                                                                                    |        |

Once you have requested to be linked to a practice your home screen will look like this until that role is validated.

| The roles you reque<br>authority or the adm<br>will be notified by em<br>Helpdesk is not | i<br>sted are being reviewed. You need to contact your respo<br>inistrator inside your organisation in order to be validated<br>ail as soon as they will be approved. Please note that TF<br>t responsible for the validation of your request for access | stored If any of the information displayed here is wrong, you<br>can update it there. Your information will be refreshed<br>automatically in TRACES the next time you log in.<br>Full Name Gordy Lynch<br>Domain ( External<br>Username needfrig |
|------------------------------------------------------------------------------------------|----------------------------------------------------------------------------------------------------|----------------------------------------------------------------------------------------------------|
| Please<br>IMPORTANT: Do not re                                                           | select the type of organisation you're requesting access for.<br>equest access from a new tab - this can result in duplicated access req                                                                                                    | Email gordy66@yahoo.com                                                                                                    |
|                                                                                          | Appointed Veterinary Offices                                                                                                    | Change your Password at EU Login                                                                                                    |
| Vour Roles                                                                               | d help to find out which kind of organisation you belong to?                                                                                                    | Update your Information at EU Login                                                                                                    |
| Filter status 🖌 2 Requeste                                                               | d 🗸 O Suspended 🗸 O Valid                                                                                                    | Request new role +                                                                                                    |
| Appointed Veterinary Offices                                                             | ARMADALE VETERINARY PRACTICE<br>BT60 Armagh<br>United Kingdom (Northern Ireland) (XI)                                                                                                    | Requested                                                                                                    |
| Appointed Veterinary Offices                                                             | WILLOW VETERINARY PRACTICE                                                                                                    | Requested                                                                                                    |
| Valida                                                                                   | iting a user request                                                                                                    | Will change from 'requested' to                                                                                                    |

'valid' once your role has been

You can find and validate a request to link to your practice (once you have lead user status) by doing the following.

1. Find the request

Click on 'actors' from the available dropdown menus at the top of the screen. It is best to then run an advanced search as you can narrow the search to just Northern Ireland. Select United Kingdom (Northern Ireland) (XI) as the country (make sure to select NI and not simply UK). Select 'appointed veterinary offices' as the role. User body status is 'requested'. You can then search by name.

| IMSO              |                                                                              |                                                                                                    |
|-------------------|------------------------------------------------------------------------------|----------------------------------------------------------------------------------------------------|
| Commission IRACES | ADIS EUROPHYI IKASFF                                                         |                                                                                                    |
|                   | Pashbaards _ 💷 Actors _ Seference data _ 🖉 Analytics _ 🗐 Publications _ 🖓 He |                                                                                                    |
|                   |                                                                              | ар •                                                                                                    |
| Search Users      |                                                                              | E Search pending requests                                                                                                    |
| Search:           | lynch                                                                        | Q Search Advanced search -                                                                                                    |
| User body status: | Requested Countries: France *                                                | United ×<br>Kingdom (Northern<br>Ireland)                                                                                                    |
| Role:             | All Authority Operator Organic Control Body appointed Veterinary C           | x Clear Select →<br>Tuvalu →<br>Uganda<br>Ukraine                                                                                                    |
| Full name J2      | Account name Bodies                                                          | Image: Contract of the second second sec |
|                   | Use the Search button to find Users.                                         | United<br>Kingdom                                                                                                    |
|                   |                                                                              | (rootnern<br>Ireland)                                                                                                    |

The search should produce a screen showing all requests linked to that individual.

#### 2. Validate the request

To access the request you must click on the individual's name.

| Search Users      |                                                                                                    | Search pending requests                      |
|-------------------|----------------------------------------------------------------------------------------------------|----------------------------------------------|
| Search:           | lynch Q Search                                                                                                    | Advanced search -                            |
| User body status: | Requested  Countries:  France  V United  Kingdom (Northern Ireland)                                                     |                                              |
| Role:             | All     Authority     Operator     Organic Control Body     appointed Veterinary Office     Other                       |                                              |
| Full name 14      | Account name Bodies                                                                                                    | Last Login                                   |
| Gordy Lynch       | n006fr1g         Appointed Videning/Offices         Requested           X No access.         WILLOW VETERINARY PRACTICE | September 7, 2021<br>11:49:09 +02:00<br>CEST |
|                   | Appointed Veterinary Offices Requested                                                                                  | an hour ago.                                 |

| Manage <b>Gord</b>           | ly Lynch    | n006fr1g                                              |                    | ٥                      | ▼ Cancel    | A Save changes       |  |
|------------------------------|-------------|-------------------------------------------------------|--------------------|------------------------|-------------|----------------------|--|
| Jser details                 |             |                                                       |                    |                        |             |                      |  |
| Username                     | n006fr1g    |                                                       | Email              | ordy66@yahoo.com       |             |                      |  |
| Domain                       | 🕩 External  |                                                       | Phone              | S Phone                |             | ]                    |  |
| Full name                    | Gordy Lynch |                                                       | Fax                | Sea Fax                |             | ]                    |  |
| Digital signature            | •           |                                                       | Application access | X No access.           |             |                      |  |
| usemanie                     |             |                                                       |                    |                        |             |                      |  |
| Roles                        |             |                                                       |                    |                        |             | Add new Role 🗸       |  |
|                              |             | User Roles statu                                      | is to display      | eleted 🗸 2 Requested 🗸 | 0 Suspended | 0 Valid              |  |
| Appointed Veterinary Offices |             | ARMADALE VETERINARY PRACTICE                          |                    | 📮 Requeste             |             | <ul> <li></li> </ul> |  |
|                              |             | BT60 Armagh<br>United Kingdom (Northern Ireland) (XI) |                    |                        |             |                      |  |
| Appointed Veterinary Offices |             | WILLOW VETERINARY PRACTICE                            |                    | - Requeste             |             |                      |  |
|                              |             |                                                       |                    |                        |             |                      |  |

Clicking the name will bring you to a page like this where you can validate or reject the requests as appropriate. To validate click on the green tick, to reject click the red trash can. You can also assign lead user rights if needed by clicking on the blue man symbol. Make sure to save your changes before navigating away from the page.

# Accessing Guidance on Certification via Traces NT

DAERA has produced a variety of training and guidance materials for those using Traces NT.

#### 1. Training modules

Training presentations detailing how to access Traces NT and how to complete **Part I** of a certificate can be accessed on CAFRE online at the following link.

#### https://learn.cafre.ac.uk/login/index.php

You will require a CAFRE account and password to access these materials. If you do not have an account please email <u>DAERATradeExports@daera-ni.gov.uk</u> to request that an account be created for you.

#### 2. Template certificates

Templates of certificates available on Traces NT have been created with additional notes and guidance on how to complete them. These templates include details about support documentation required as well as information on how to complete certain fields and how to decide on the correct deletions to apply. The templates are password protected (to prevent public access). The password was communicated to practices via email. In the event you need this please contact your local DAERA office or DAERATradeExports@daera-ni.gov.uk . The templates and guidance can be accessed via the DAERA webpage through the links to individual type of export.

#### https://www.daera-ni.gov.uk/landing-pages/exporting-animals-and-animal-products-northern-ireland

#### 3. DAERA TRACES NT information and guidance

You can find useful information and guidance relating to use of TRACES NT including this guide here

#### 4. EU Training manuals

The Traces NT system has been created, and is managed and updated, by the EU. Training manuals are released periodically and a link to these is provided here. Please note, this link does not appear to open in Internet Explorer, it is suggested that you use Microsoft Chrome or similar;

https://circabc.europa.eu/ui/group/af5deeae-af5b-4ae7-9cd2-24df51e9fa72/library/a6a648ff-003e-42eca0d8-450330c4d2c8?p=1&n=10&sort=modified\_DESC

# PART I – Description of Consignment – to be filled-in by the DAERA AVO Practice (Part I could be completed by your exporter acting as the economic operator (EO) where you have agreed this in advance)

Select the commodity/certificate model Login to TRACES NT.

On the homepage, click on "Documents" and then on "EU Intra":

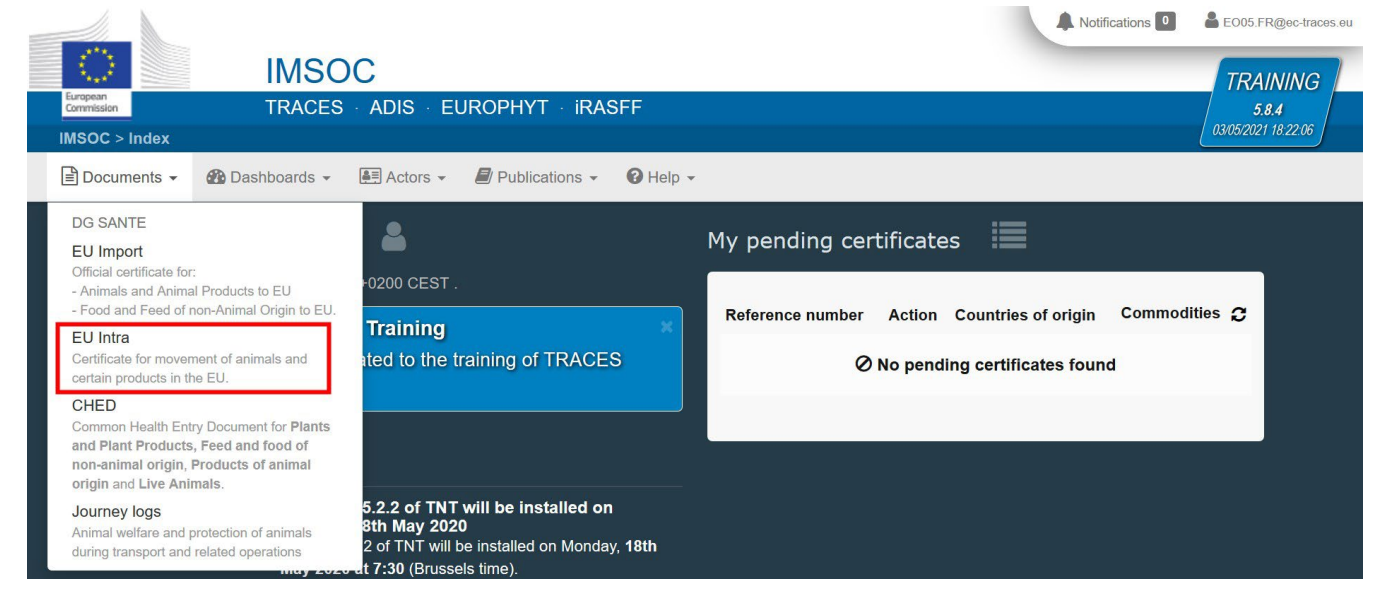

Click on the green button "+ New EU Intra certificate":

| EU Intra Searc | 🗋 Empty certific                               | cate 🕂 New EU Intra certifica |                   |
|----------------|------------------------------------------------|-------------------------------|-------------------|
| Search:        | Type the reference number, TRACES reference n° | <b>Q</b> Search               | Advanced search ► |
|                |                                                |                               |                   |

Select the certificate model from the list using one of these 3 options:

- Expand the CN code and select it from the list of model certificates available. (The CN code stands for Combined Nomenclature code an 8 digit classification code used for Export Declarations.)
- Type the name or the CN code, the title of the Model or key word (e.g. Hatching)
- Filter by species

Tip: Certificate Titles X = Breeding and Production Y = Slaughter

Note: you can still delete, add or modify the commodity details in the certificate, box I.29

| bovine                         |                                                   | Q Search                             | elect all |
|--------------------------------|---------------------------------------------------|--------------------------------------|-----------|
| Species:                       | Please provide taxonomy, species                  | Q                                    |           |
| - 01 LIVE ANIMALS              |                                                   |                                      |           |
| + 0101 Live horses, asses,     | mules and hinnies                                 |                                      |           |
| 0102 Live bovine animals       |                                                   |                                      |           |
| 🕂 🖹 (2021/403) MC              | DEL BOV-INTRA-X                                   |                                      | V         |
| 🕂 🖺 (2021/403) MC              | DEL BOV-INTRA-Y                                   |                                      |           |
| 🕂 🖺 (2021/403) MC              | DEL OTHER-UNGULATES-INTRA-X                       |                                      |           |
| 🕂 🖹 (2021/403) MC              | DEL OTHER-UNGULATES-INTRA-Y                       |                                      |           |
| <b>0103</b> Live swine         |                                                   |                                      |           |
| + 0104 Live sheep and goa      | ts                                                |                                      |           |
| + 0105 Live poultry, that is t | o say, fowls of the species Gallus domesticus, du | cks, geese, turkeys and guinea fowls |           |
| <b>0106</b> Other live animals |                                                   |                                      |           |
| + 02 MEAT AND EDIBLE MEAT O    | FFAL                                              |                                      |           |
| + 03 FISH AND CRUSTACEANS,     | MOLLUSCS AND OTHER AQUATIC INVERTEBE              | IATES                                |           |
|                                |                                                   | 1 element(s) selected. Cancel        | ✓ Done    |

In screen above the **Bovine Breeding (X)** certificate has been selected for completion. Having made your selection Click on green **"Done"** button.

### **Viewing Blank Specimen certificates**

If you click on you can using the steps outlined above view and print a "Specimen" copy of the

required certificate.

| EU Intra Search | 1                                              | Empty cer | tificate | + New EU Intra certificate |
|-----------------|------------------------------------------------|-----------|----------|----------------------------|
| Search:         | Type the reference number, TRACES reference n° | Q Search  | Advar    | nced search ►              |

# **Complete Part I**

**Tip:** Use the shortcut tool on the right-hand side of the certificate in order to navigate easily between the boxes.

Note: All of the boxes marked with a red asterisk \* are <u>mandatory</u>. Failure to complete will prevent completion of Part 1.

| Part I: Details of dispatched consignment | Part II: Certification |             | Current status: [EN] (EU_INTRA_STATUS)<br>UNSAVED | Next: [en] (E<br>UNSA | EU_INTRA_STATUS_NEXT_STEP)<br>/ED |   |                                                |
|-------------------------------------------|------------------------|-------------|---------------------------------------------------|-----------------------|-----------------------------------|---|------------------------------------------------|
| Part III: Controis                        |                        |             |                                                   |                       |                                   | _ |                                                |
| I.1. Consignor                            |                        | *           | I.2. IMSOC reference                              |                       | [en] eu.intra.edit.qr.code        | > | Shortcuts                                      |
| Name                                      |                        | lữ Edit ★ - | No Reference.                                     |                       |                                   |   | Part I: Details of O<br>dispatched consignment |
| Country                                   | ISO Code               | Q Advanced  | I.2.a. Local reference                            | C                     | QR CODE                           |   | [en]<br>eu.intra.consignment.traders           |
| I.5. Consignee                            |                        | *           |                                                   |                       |                                   |   | [en]<br>eu.intra.consignment.place.of.or       |
| Name                                      |                        | Gr Edit ★ - | I.3. [en] eu.intra.consignment.central.compo      | etent.authority       |                                   |   | [en]<br>eu.intra.consignment.transport         |
| Country                                   | ISO Code               | Q Advanced  | I.4. [en] eu.intra.consignment.local.compete      | ent.authority         |                                   |   | [en]<br>eu.intra.consignment.commoditie        |
| ***                                       |                        | fi Clear    | 6                                                 |                       |                                   |   | Part II: Certification                         |

#### Box – I.1. Consignor

Fill in this box using of these options:

To narrow the search first it is recommended to always complete the "Country" box then start typing. The most efficient search is to use the consignee's unique herd/flock number, e.g.
 123456/UK900001 instead of searching by surname.

| Name             | Please | provide name, | address, | city        | Q | C Edit   | *  |
|------------------|--------|---------------|----------|-------------|---|----------|----|
| Country          |        | United Kingd  | • 0      | ISO Code    |   | Q Advanc | ed |
| Activity<br>Type |        |               |          | Activity ID |   | 💼 Clea   | ar |
| Address          |        |               |          |             |   |          |    |

| I.1. Consigno                          | r                                                                                                 |                                                             | *  |
|----------------------------------------|---------------------------------------------------------------------------------------------------|-------------------------------------------------------------|----|
| Name                                   | Please provide name, address, city.                                                               | 3 C Edit                                                    | *- |
| Country<br>Activity<br>Type<br>Address | xI CHESTNUTT ANIMAL<br>FEEDS LTD<br>GB251782946<br>55 main street<br>stranocum<br>BT53 Ballymoney | importer<br>∰<br>Importer                                   |    |
|                                        | XI CHESTNUTT V<br>9 CLOGHER ROAD<br>BT57 Bushmills                                                | Ovine/Caprine holding  730455 OvHoLD Ovine/caprine Holdings |    |
| I.5. Consigne                          | XI D Chestnutt<br>85 Newbridge Road, Ballymoney<br>BT53 6QS<br>BT53 Ballymoney                    | Animal importer                                             | *  |

**Tip:** If the above search isn't specific enough you should use the "**Advanced**" search button and search using Herd/Flock numbers, Registration/Approval code/number.

| (   | [ø en] eu.intra.edit.consign | or.selection.modal.title |                    |                     |                                   | ×         |
|-----|------------------------------|--------------------------|--------------------|---------------------|-----------------------------------|-----------|
| its | Country:                     | United Kingd 🗸 🍳         | Herd/flock nun     | nber                | Q Search                          | Θ         |
|     | Section                      |                          | ~                  | Activity Type       |                                   | ~         |
| n   | Activity Identifier          |                          |                    | Address             | Please provide address, postal co | ode, citj |
| e   | Name Address                 | Section A                | Activity Type      | Status              | Activity Identifier               |           |
| l   |                              | Start se                 | earching with Sear | r <b>ch</b> button. |                                   |           |
|     |                              |                          |                    |                     |                                   |           |
| N   |                              |                          |                    |                     | + Create a new operator           | Close     |

Alternatively use the **"Activity type"** and select the relevant type from the drop down list (the lists differ for consignor and consignee). In the example below **"Country" Ireland** has been selected along with **Slaughterhouse** to search for the required Consignee.

| Assign Co                           | nsignee                                          |                                                                                         |                                      |               |               |                        | ×               |
|-------------------------------------|--------------------------------------------------|-----------------------------------------------------------------------------------------|--------------------------------------|---------------|---------------|------------------------|-----------------|
|                                     | Country:                                         | Ireland (IE) 🗸 🖌                                                                        | kildare                              |               |               | Q Searc                | h 🗉             |
|                                     | Section                                          |                                                                                         | *                                    | Activity Type | Slaughterho   | use                    | ~               |
| Activity                            | Identifier                                       |                                                                                         |                                      | Address       | Please provid | de address, po         | stal code, city |
| Name                                |                                                  | Address                                                                                 | Section                              | Activity 1    | Type Status   | Activity<br>Identifier |                 |
| DAFM<br>Establ<br>TRACE             | Approved<br>ishment (A)<br>ES Number:<br>EC      | Agriculture House<br>D02 WK12 Kildare Street,<br>Dublin 2<br>I Ireland                  | Meat of domes<br>ungulates <i>RM</i> | tic Slaughter | house Valid   | IE000EC                | ☑ Select        |
| Kildare<br>EORI:<br>TRACE<br>IE268E | e Chilling Co.<br>IE8Y13266A<br>ES Number:<br>EC | Kildare Town, Co. Kildare.<br>R51 WD85<br>KILDARE County Kildare<br>∎∎Ireland           | Meat of domes<br>ungulates <i>RM</i> | tic Slaughter | house Valid   | IE268EC                | ☑ Select        |
| Moyva<br>EORI:<br>VAT: IE           | lley Meats (IRL)<br>IE370EC<br>3330827W          | Broadford,<br>Co Kildare,<br>W91 D588<br>W91 D588 Tanderagee,<br>Broadford, Co. Kildare | Meat of domes<br>ungulates <i>RM</i> | tic Slaughter | house Valid   | IE370EC                | C Select        |

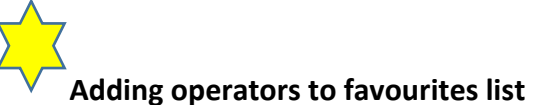

You can only add a consignor/consignee/transporter to your favourites list if you have used the advanced search option detailed above. You add to your favourites by clicking the star icon to the right of the **Name** and then click the **"Select"** button. See below:

|   | Name      | Address                              | Section         | Activity Type      | Status Identifier |          |
|---|-----------|--------------------------------------|-----------------|--------------------|-------------------|----------|
| * | KARRO     | Molesworth Road 70<br>BT80 Cookstown | Importer<br>IMP | Animal<br>importer | Valid             | Z Select |
|   | COOKSTOWN | United Kingdom (Northern Ireland)    |                 |                    |                   |          |

Next time you are creating **Part I** select the company from the "**Favourite operators**" list, by clicking on the grey star.

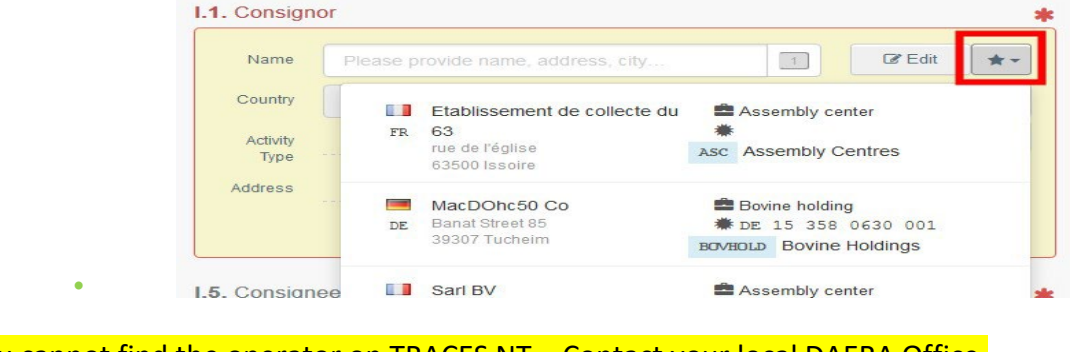

If you cannot find the operator on TRACES NT – Contact your local DAERA Office.

**Note**: If the operator you are looking for is not already registered in the system, you can create a new one by clicking on **"+ Create a new Operator**". This button will <u>only</u> appear once you do an advanced search in order to avoid as much as possible duplicates in the system.

Please note this does not apply for certain "**APPROVED**" or "**REGISTERED**" operators which are to be created/managed by their respective authorities.

| [ø en] eu.intra.edit.consiç | gnor.selection.modal.title                                   |                                         |                        |                               | ×                                     |
|-----------------------------|--------------------------------------------------------------|-----------------------------------------|------------------------|-------------------------------|---------------------------------------|
| Country:                    | France (FR) V                                                | Type business                           | name, approval nun     | nber Q Sea                    | arch                                  |
| Section                     |                                                              | ~                                       | Activity Type          |                               | ~                                     |
| Activity Identifier         |                                                              |                                         | Address                | Please provide address,       | postal code, cit                      |
| Name                        | Address                                                      | Section                                 | Activity Type          | Activity<br>Status Identifier | ^                                     |
| COOPERATIVEeK96             | Ltd Turbinestraat 88<br>75001 Paris                          | Bovine Holdings<br>BOVHOLD              | Bovine holding         | New                           | C Select                              |
| ☆ CharlesVL26 Ltd           | Banat Street 17<br>24240 Sigoulès                            | Other species<br>locations<br>OTHERHOLD | Other species location | New                           | C Select                              |
| Etablissement de coll<br>63 | ecte du rue de l'église<br>63500 Issoire                     | Assembly Centres<br>ASC                 | Assembly center        | Valid                         | C Select                              |
| 숬 LIBOEs37 Ltd              | Avenue Pierre<br>Saul 81<br>82200 Moissac<br>Brance          | Other species<br>locations<br>OTHERHOLD | Other species location | New                           | C Select                              |
| 1 LIBOIv77 WW               | Banat Street 79<br>30000 Nîmes<br><b>I ∎</b> France          | Other species<br>locations<br>OTHERHOLD | Other species location | New                           | Select                                |
| 숬 LIBOZI3 Ltd               | Turbinestraat 67<br>26800 Portes-lès-<br>Valence<br>I France | Other species<br>locations<br>OTHERHOLD | Other species location | New                           | C Select                              |
|                             | Avenue Dierro                                                | Other energies                          | Other species          |                               | · · · · · · · · · · · · · · · · · · · |
|                             |                                                              |                                         |                        | + Create a new ope            | Close                                 |

**TIP** – Out of Hours - If you have to **Create a new operator** populate the **Operator Details** and **Addresses** fields as necessary. However, for the **Activity** fields as your AVO permissions are restricted always complete the **Section** field as **Importer (IMP)** and **Activity** field as either **Importer/Exporter**. You **MUST** also add the relevant Herd/Flock Number to the **Identifier** field then click **Save** and then **Select** to populate the certificate with the information added. See example below. The new operator details will display with the status of **New** & will be forwarded to DAERA to Validate using APHIS records, at which point they will be given the status of Valid.

|           | Exporter Name *                       | ✓ Activity details |                |          |      |
|-----------|---------------------------------------|--------------------|----------------|----------|------|
| Country   | United Kingdom (Northern Irelan V 🔍 * | Section            | Importer (IMP) |          |      |
| Phone 11  | <b>€ +</b>                            | Activity           | Exporter       |          |      |
|           |                                       | Identifier         | Herd/Flock No  |          |      |
| Addresses | + Add address                         | Valid From         | _!_!           | •        | +01: |
|           |                                       | Valid to           | _/_/           | •        | +01: |
| 0         | <b>a *</b>                            |                    |                |          |      |
| Region    | â <b>*</b>                            | Publication date   |                | <b>#</b> |      |

• It is also possible to click on "**Edit**" to modify the content of the box or to clear it and select another consignor by clicking on the "**Clear**" button.

| Name @           | La vache                    | ٩                          | 🕼 Edit 🔺          |
|------------------|-----------------------------|----------------------------|-------------------|
| Country          | France (FR) V               | ISO Code FR                | <b>Q</b> Advanced |
| Activity<br>Type | Bovine holding              | Activity ID FR-<br>BOV-000 | 着 Clear           |
| Address          | Fermette<br>29300 Quimperlé |                            |                   |

Once the correct operator is selected, the "**Name**", "**Country**" and "**ISO Code**" of the company are automatically completed. You can see the details of the selected operator by clicking on the three dots:

| Name 🕲  | La vache |          | Valid | C Edit          | *  |
|---------|----------|----------|-------|-----------------|----|
| Country | France   | ISO Code | FR    | <b>Q</b> Advanc | ed |
|         |          |          |       | n Cle           | ar |

TIP - If an operator has a number of activities such as

Importer/Exporter/Bovine or Ovine Holding make sure to select the correct Consignor activity for that export eg, i.e. Bovine Export must have the Bovine Holding as the Consignor not Importer/Exporter.

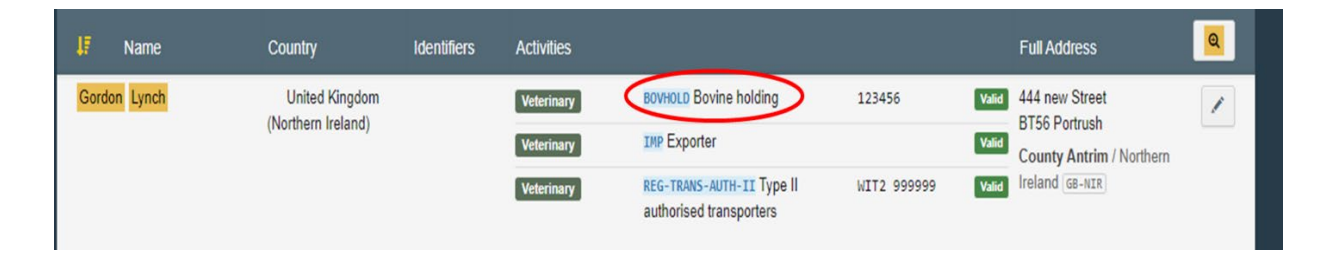

#### Box – I.2. IMSOC reference

The IMSOC reference number will be automatically allocated by the system once you save as draft and/or once you submit the EU Intra.

#### Box – I.2.a Local reference

It is possible to add a local reference number to the EU Intra. This box is optional.

#### Box – I.3/I.4. Central/Local competent authority

These boxes will be automatically populated by the system once you fill the box *I.11 Place of dispatch*.

#### Links

This box will be filled only in some cases. For example, if the EU Intra has been replaced, the link to the replacing certificate will be indicated in this box.

#### Box – I.5. Consignee

\* To fill in this box, follow one of the procedures described for **box I.1**.

**Important:** Consignee does not exist on TRACES NT – AVOs have been given access to add new consignees but can only add the Consignee with an activity as **Importer**.

#### **Note:** Consignee's can have the status of **New** and this will not prevent validation.

**Tip**: After completing the boxes **I.1** and **I.5**, you can already **"Save as Draft** the **Part I** of the EU Intra and complete it later.

| .1. Consigi       | nor                 |                     | *                          | I.2. IMSOC reference                         | [en] eu.intra.edit.qr.code |
|-------------------|---------------------|---------------------|----------------------------|----------------------------------------------|----------------------------|
| Name 🕲            | La vache            | Vali                | Ce Edit ★ 🗸                | DRAFT.INTRA.EU.2021.0000008                  |                            |
| Country           | France              | ISO Code FR         | Q Advanced                 | 12 a Local reference                         |                            |
|                   | ***                 |                     | Clear                      |                                              |                            |
| 5. Consigi        | nee                 |                     | *                          | I.3. [en] eu.intra.consignment.central.comp  | etent authority            |
| Name @            | COOPERATIVEAA26 SRL | Vali                | 1 📝 Edit 🔶 🗸               |                                              |                            |
| Name 🕲<br>Country | COOPERATIVEAA26 SRL | Vali<br>ISO Code ES | ■ C Edit ★ -<br>Q Advanced |                                              |                            |
| Name 🕲<br>Country | COOPERATIVEAA26 SRL | ISO Code ES         | Clear                      | I.4. [en] eu.intra.consignment.local.compete | ent authority              |
| Name 🕲<br>Country | COOPERATIVEAA26 SRL | ISO Code ES         | 2 Edit ★▼<br>Q Advanced    | I.4. [en] eu.intra.consignment.local.compete | ent.authority              |

|                 | AFT.INTRA.EU.20                                                 | 21.0001609                                              |                                                                                                    |                                  |                                                           |
|-----------------|-----------------------------------------------------------------|---------------------------------------------------------|----------------------------------------------------------------------------------------------------|----------------------------------|-----------------------------------------------------------|
| Part I: Details | s of dispatched consignment                                     | Part II: Certification                                  | Part III: Controls                                                                                                    | Current status: DRAFT            | Next: Certificate must be submitted for<br>certification. |
| I.1. Consign    | or                                                              |                                                         | *                                                                                                    | I.2. IMSOC reference             | QR CODE                                                   |
| Name (?)        | CONLON JOHN                                                     | Valid                                                   | In the second second secon | DRAFT.INTRA.EU.2021.0001609      |                                                           |
| Country         | United Kingdom<br>(Northern Ireland)                            | ISO Code XI                                             | Q Advanced                                                                                                    | I.2.a. Local reference           |                                                           |
| Use a non-      | ••••<br>business entity                                         |                                                         | â Clear                                                                                                    | A                                |                                                           |
| I.5. Consign    | ee                                                              |                                                         | *                                                                                                    | I.3. Central Competent Authority |                                                           |
| Name 🕐          | AMURPHY                                                         | New                                                     | lige Edit                                                                                                    | 14 Local Competent Authority     |                                                           |
| Country         | I Ireland                                                       | ISO Code IE                                             | Q Advanced                                                                                                    |                                  |                                                           |
| Close           | ite uses cookies to offer ve<br>Success: [ø en] eu.intra.edit.d | ou a better browsing ex<br>raft.consignment.successfull | xperience. Find out mo                                                                                                    | re on how we                     | e as draft Submit for Certification ••• More 🔺            |

Box – I.6. Operator conducting assembly operations independently of an establishment Select the operator following one of the procedures described for box I.1.

#### Box – I.7 Country of origin – Note: This field is not currently available to populate.

#### Box – I.8 Region of origin

This box needs to be filled-in, where appropriate, depending on the requirements of the selected model official certificate.

#### Box – I.9. Country of destination

\*Choose in the drop-down menu the country of destination of the consignment.

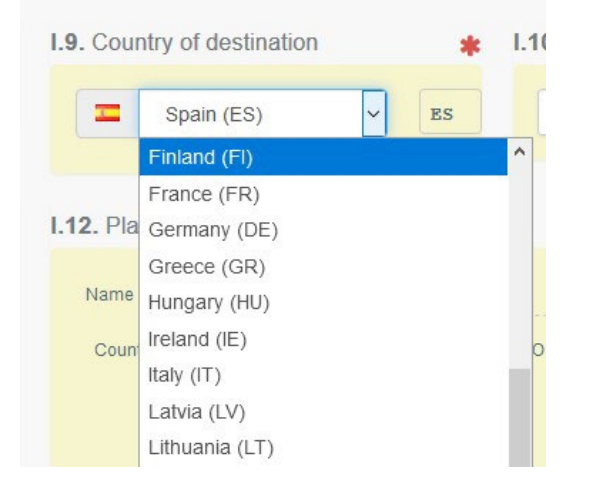

#### Box – I.10. Region of destination

\*This box needs to be filled-in, where appropriate, depending on the requirements of the selected model official certificate.

**Note:** Box **I.10** has 2 drop down options. For ROI exports please leave this field blank at the present time, even though ROI is Blue Tongue free.

#### Box – I.11. Place of dispatch

\*Indicate the holding/establishment from which the animals or the products come from. To fill in this box, follow one of the procedures described for box **I.1**.

#### Box – I.12. Place of destination

\*Indicate the place where the animals or products are being delivered for final unloading. To fill in this box, follow one of the procedures described for box **I.1**.

#### Box – I.13. Place of loading

\*Indicate the place where the animals are loaded or the final place where the products are to be loaded in the means of transport.

To fill in this box, follow one of the procedures described for box **I.1**.

#### AVO- Appointed Veterinary Office

NB: Although this does not appear as mandatory this **Part I** box **must be completed** to allow you to move to **Part II.** It initially displays as shown and you cannot complete this until **I.11** and **I.13** other key boxes have been completed.

| Appointed Vet | erinary Office |
|---------------|----------------|
| Name          |                |
| Country       | ISO Code       |
|               | ***            |

Only when I.1 Consignor, I.11 Place of Dispatch and I.13 Place of Loading are completed does the AVO box display as shown below and is now available for you to enter your practice details to do this. Click on the "Advanced" button –

| Name    |          | C Edit     |
|---------|----------|------------|
| Country | ISO Code | Q Advanced |
|         |          | 💼 Clear    |

The following pop up box then displays. Input the details of your practice as shown in the example below:

| Appointed Veterinary           | Office selection                                                             |           | ×               | ultu<br>A) |
|--------------------------------|------------------------------------------------------------------------------|-----------|-----------------|------------|
| Search:                        | Lisburn                                                                      | Q Search  | Advanced search | No         |
| Name <sup>1</sup> <sub>z</sub> | Address                                                                      | Identifie | r               | r th       |
| Lisburn Vet Clinic             | 49 Sloan Street Lisburn<br>BT27 Lisburn<br>United Kingdom (Northern Ireland) |           | C Select        |            |
|                                |                                                                              |           | Close           |            |

It will bring up the details for your practice – then click on the green "**Select**" button which will then populate **Part I** as shown below:

| Name      | Lisburn Vet Clinic                         | C Edit     |
|-----------|--------------------------------------------|------------|
| Country   | United Kingd V 😵 ISO Code XI               | Q Advanced |
| dentifier | D01                                        | 💼 Clear    |
| Address   | 49 Sloan Street<br>Lisburn<br>BT27 Lisburn |            |

#### Box - I.14 Date and time of departure

\*Indicate the date and, when required, time, when animals or products are scheduled to leave the place of loading.

Click on the small calendar icon to choose the date and click on the box to select the exact time (in hours and minutes).

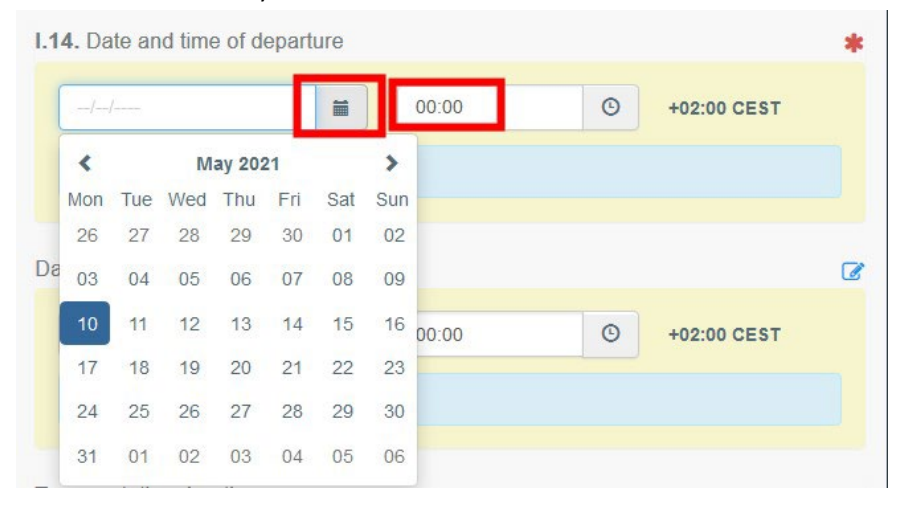

**Tip**: By clicking the small clock icon, you will set the time to the current date and time.

#### Date of arrival

Indicate the estimated date and time of arrival. This box is optional.

#### Transportation duration

This box will be automatically filled once the boxes *I.14 departure date time* and *date of arrival* have been filled.

#### Box – I.15. Means of transport

\*Click on "Add means of transport" to select the means of transport by which the animals or products are leaving the country of dispatch. You have the choice between "Railway", "Road vehicle", "Airplane" or "Vessel".

| 15. Means of Transport |                          |  |
|------------------------|--------------------------|--|
|                        | Add Means of Transport - |  |
|                        | Railway                  |  |
|                        | Road vehicle             |  |
|                        | <b>⊀</b> Airplane        |  |
|                        | â Vessel                 |  |

#### Complete the requested fields:

• If the means of transport already exists in the system, it will appear in the drop-down list while typing. Select it.

|                      | Add Means of Trai  | nsport 🗸 |   |            |
|----------------------|--------------------|----------|---|------------|
| 1.                   | #Road vehicle      |          |   | 🔶 Create   |
| Vehicle registration | ad                 |          | 4 | 🛍 Clear    |
| Country              | 🔲 BA 517 <b>AD</b> | ~        | 0 | × Remove   |
|                      | AD 964 AA          |          |   | O Advanced |
| document             | AD 964 AA          |          |   | Auvanceu   |
|                      | AD 015 AB          |          |   |            |

• If it does not exist, complete the fields and click on the green button "+ Create".

|                       |       | Add Means of Transpo | ort 🕶 |          |            |
|-----------------------|-------|----------------------|-------|----------|------------|
| 1.                    | 🛲 Roj | ad vehicle           |       | <b>Г</b> | 🕂 Create   |
| Vehicle registration  | ABC   | 123                  |       |          | 🛍 Clear    |
| Country               |       | France (FR)          | ~     | 0        | × Remove   |
| ternational transport |       |                      |       |          | Q Advanced |

You can add several means of transport and order them by dragging the items with the double sense arrows on the left.

| 1.                                 | 🚚 Road vehicle | + Create   |
|------------------------------------|----------------|------------|
| Vehicle registration               | ABC 123        | 💼 Clear    |
| Country                            | France (FR)    | × Remove   |
| International transport            |                | Q Advanced |
| Ship's name                        | EVER ABLE V    | 1 Clear    |
| Flag state                         | France (FR)    | * Remove   |
| IMO number                         |                | Q Advanced |
| Voyage number                      |                |            |
| nternational transport<br>document |                |            |
|                                    |                |            |

| I.15. Means of tr | ansport                                |                |  |
|-------------------|----------------------------------------|----------------|--|
| Mode              | International<br>transport<br>document | Identification |  |
| Airplane          |                                        | 123-1234 1234  |  |
| Road vehicle      |                                        | 12365   France |  |

#### Box – I.16. Transporter

**Note:** That **I.16** is not a mandatory field in TNT at the moment. However, DAERA require that it is completed. If you cannot find a NI Transporter on the system please let DAERA know (either contact your local DAERA office or by e-mailing <u>DAERATradeExports@daera-ni.gov.uk</u>) so that the Transporter can be added to the system for future reference, and before the field becomes mandatory. As part of the responsibility for certification the certifying officer must ensure that they retain a transporters declaration and have assurance of competence/transport authorisation for the journey.

Indicate the name of the person in charge of the transport. To fill in this box, follow one of the procedures described for box **I.1**. You can search for the transporter using their WIT1 or 2 number in the Name field. If you first select the relevant country this will refine your search further.

| I.16. Transport             | er                                                                                                    |
|-----------------------------|----------------------------------------------------------------------------------------------------|
| Name 💿                      | >><br>WIT2 999999                                                                                                    |
| Country<br>Activity<br>Type | GB C&G MEAT PRODUCTS     GBHZØ22     EMPIRE STREET, BLACKBURN,     BB6 7SY     BB5 Blackburn with Darwen                                                                 |
| Address                     | XI Gordon Lynch     Type II authorised transporters       444 new Street     WIT2 999999       BT56 Portrush     REG-TRANS-AUTH-II       Type II authorised transporters |
|                             | GB     HALO TOP UK LIMITED     Animal exporter       1 PARK ROW     Here       BD22 Cross Roads with Lees     EXP                                                        |
|                             | GB Laura Balooh 💼 Animal exporter                                                                                                    |

Then select the required transporter from the list which will auto populated as shown below:

| 🖄 Valid To       | o: 31/01/2022 +01:00 CET             |                |                |          |    |
|------------------|--------------------------------------|----------------|----------------|----------|----|
| Name (?)         | Gordon Lynch                         |                | Valid          | C Edit   | *  |
| Country          | United Kingdom<br>(Northern Ireland) | ISO<br>Code    | XI             | Q Advanc | ed |
| Activity<br>Type | Type II authorised<br>transporters   | Activity<br>ID | WIT2<br>999999 | â Cle    | ar |
| Address          | 444 new Street<br>BT56 Portrush      |                |                |          |    |

Alternatively, you can use the Advanced search

|         |     |             |          | ×  |
|---------|-----|-------------|----------|----|
| Name 🕐  |     |             | C Edit   | *- |
| Country |     | ISO<br>Code | Q Advanc | ed |
|         | *** |             | Clea     | ar |

A new box will open select the Advanced Search option to the right of the search bar and for Section always search for Type 1 or Type 2 Authorised Transporter.

| Secti            | ion     |                                                                                                    | ~                                           | Activity Type                   |                |                       |
|------------------|---------|----------------------------------------------------------------------------------------------------|---------------------------------------------|---------------------------------|----------------|-----------------------|
| Activity Identif | ier     | Veterinary (EFTA, Europe<br>Registered transporter (F                                                    | an Union)<br>REG-TRANS)                     | tress                           | Please provide | e address, postal cod |
| Name             | Address | Type I authorised transpo<br>Type II authorised transp<br>Other (All countries)<br>Transporter (TRANSPOR | orters (REG-TRA<br>orters (REG-TR/<br>RTER) | NS-AUTH-I)<br>ANS-AUTH-II) atus | Activity Ide   | entifier              |

#### Transporters from other Member States, e.g. Ireland

If you are unable to locate the non NI transporter required you can proceed with adding them to TRACES NT your permissions only allow you to create them with the **Activity** of **Transporter** and you **MUST** enter their WIT1/2 details in the **Identifier** field as shown here.

| erator Details |     |                         |         |         | Activity           |                     |        |            |
|----------------|-----|-------------------------|---------|---------|--------------------|---------------------|--------|------------|
| Name           | Nam | e of other MS Transport | ter     | •       | ✓ Activity details |                     |        |            |
| Country        |     | Ireland (IE)            | ~ 0     |         | Section            | Transporter (TRANSP | ORTER) | ~ *        |
| Phone 🗸        | L   |                         | ☆ +     |         | Activity           | Transporter         |        | ~ *        |
|                |     |                         |         |         | Identifier         | Add WIT Number      |        |            |
| Iresses        |     |                         | + Add a | address | Valid From         |                     | Ê      | +01:00 CET |
|                |     |                         | -       |         |                    |                     |        |            |

#### Box – I.17. Accompanying documents

The purpose of this box is to provide any other relevant documents.

• "Add Accompanying Document": choose the type of document from the corresponding dropdown list and enter all relevant information, such as "Number", "Date" and "Country".

If you wish to upload a file, then click on the "Select file(s)" button. Don't forget to click on "✓ Apply".

|               | Add Accompanying Document - Add Certificate Reference -       |
|---------------|---------------------------------------------------------------|
| Type *        | E Health certificate                                          |
|               | Corresponds to:                                               |
| Number *      | Number                                                        |
| Date *        | -/-/ 🗎 +01:00 CET                                             |
| Country *     | No country selection                                          |
| Place of issu |                                                               |
| Fil           | Drop file here or Select file(s)                              |
|               |                                                               |
| Fil           | Drop file here or Select file(s)  Maximum file size: null MB. |

• **"Add Certificate Reference**": the certificate reference is the reference of a certificate that is issued in TRACES. Fill in the number of the certificate.

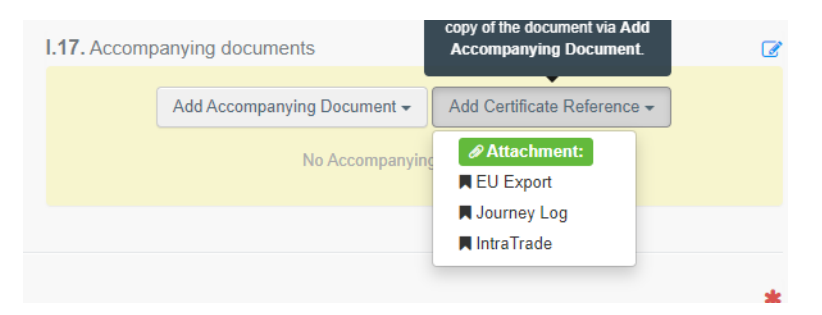

It is possible to add several accompanying documents and to order them by dragging and dropping the items with the double sense arrows on the left.

•

|    | Туре         | 🖹 Air Waybill      | C Edit   |
|----|--------------|--------------------|----------|
|    |              | Ø Attachment:      | Remove   |
|    | Number       | 123456             |          |
|    | Date         |                    |          |
|    | Country      | France             |          |
| PI | ace of issue |                    |          |
|    | Filename     | No file attached   |          |
|    | Туре         | Commercial invoice | C Edit   |
|    |              | Attachment:        | 📾 Remove |
| 1  | Number       | 123456             |          |
|    | Date         |                    |          |
|    | Country      | France             |          |
| PI | ace of issue |                    |          |
|    | Filename     | No file attached   |          |
|    |              |                    |          |

| I.17. Accomp       | anying documents |    |
|--------------------|------------------|----|
| Document<br>number | 12344            |    |
| Date of<br>issue   |                  |    |
| Country            | France (FR)      |    |
| Place of issue     |                  | NY |
| Document<br>number | 5678             |    |
| Date of<br>issue   |                  |    |
| Country            | France (FR)      |    |
| Place of issue     |                  |    |

DAERA require all Movement Documents and Schedules, e.g. e-AVI/e-SAVI documents to be uploaded using this functionality if they are referenced at I.30. This MUST be done where the identifications for animals are not being input at I.30. This workaround may be used for exports involving large numbers of animals.

Save the document to be uploaded onto your desktop first with giving it a relevant file name, e.g. AXXXXXXXXX and then uploaded into TRACES NT, there will be a number of options that appear select the OTHER Option and populate the fields as per the example below:

| I.17. Accompany | ing documents                                          | đ    |
|-----------------|--------------------------------------------------------|------|
| Ac              | dd Accompanying Document - Add Certificate Reference - |      |
| type *          | Dther                                                  | ply  |
| /               | Attachment:                                            | love |
| Number *        | A000191894                                             |      |
| Date            | 26/10/2022 🗎 +02:00 CEST                               |      |
| Country *       | United Kingdom (Northern Irelai 🗸 🥥                    |      |
| Place of issue  |                                                        |      |
| File            | A000191894.pdf 🕒 Chapge file                           |      |
|                 | Maximum file size: 2 MB.                               |      |

As you can see the options have been filled in when you select the 'Select Files' option it will open up a new box asking where you want to select the document from or drag and drop the file from your Desktop and select Apply this will add the Document to the INTRA certificate.

#### Box – I.18. Transport conditions

Tick one of the options available. The options may vary according to the selected CN code. Please note for live animals the field I.18 is not applicable and therefore has been disabled i.e greyed out. Your certificate will still progress without this field being completed.

| 1.18. Transport co           | onditions |  |  | * |
|------------------------------|-----------|--|--|---|
| Chilled<br>Ambient<br>Frozen |           |  |  |   |

#### Box – I.19. Container No/ Seal No

Where applicable, indicate the container number and seal number.

#### Box – I.20. Certified as or for

\*Select the correct option for the intended use of the consignment. The options displayed depend on the selected Certificate model.

| I.20. Certified as                                 |                                       |                              |                                                         | * |
|----------------------------------------------------|---------------------------------------|------------------------------|---------------------------------------------------------|---|
| Dispatch centre     Event or activity near borders | Slaughter<br>Exhibition               | Travelling circus/animal act | <ul> <li>Quarantine or similar establishment</li> </ul> |   |
|                                                    |                                       |                              |                                                         |   |
| I.20. Certified as                                 |                                       |                              |                                                         | * |
| Further keeping     Confined establishment         | O Quarantine or similar establishment | Exhibition                   | Other                                                   |   |
|                                                    |                                       |                              |                                                         |   |

#### Box – I.21. For transit through a third country

In case of transit through a third country, select the third country from the drop-down menu, then select the Exit point and the Entry point in the EU. You can select more than one country.

|                                                                                                    |                                         |                                    | Add Third Country                  | 0 | ~                |
|----------------------------------------------------------------------------------------------------|-----------------------------------------|------------------------------------|------------------------------------|---|------------------|
| it point                                                                                                 |                                         |                                    | Entry point                        |   |                  |
| Name                                                                                                    |                                         | Q Advanced                         | Name                               |   | Q Advanced       |
| BCP code                                                                                                 |                                         | 💼 Clear                            | BCP code                           |   | 💼 Clear          |
| 21. For transit through a third coun                                                                     | try                                     |                                    |                                    |   |                  |
| 1. For transit through a third coun<br>Bosnia and Herzegovina<br>Montenegro<br>Albania                   | ISO Code<br>ISO Code                    | BA D<br>ME D                       | Add Third Country                  | • | ¥                |
| 21. For transit through a third coun<br>Bosnia and Herzegovina<br>Montenegro<br>Albania                  | try<br>ISO Code<br>ISO Code<br>ISO Code | BA D<br>ME D<br>AL D               | Add Third Country<br>Entry point   | • | ~                |
| 21. For transit through a third coun<br>Bosnia and Herzegovina<br>Montenegro<br>Albania<br>point<br>Name | ISO Code<br>ISO Code<br>ISO Code        | BA D<br>ME D<br>AL D<br>Q Advanced | Add Third Country Entry point Name | • | ✓<br>Q Advanced. |

Click on **'Advanced'**, search for the Exit/Entry point and select them from the respective list for each of the countries:

| Search: | Please provide name, address, city                                      |    | Q Sea          | Advanced search • |
|---------|-------------------------------------------------------------------------|----|----------------|-------------------|
| Country | Croatia (Local Name: Hrv 🗸                                              | 0  |                |                   |
| Role    |                                                                         | ~  | Code           |                   |
| ne 🛔    | BCP - Border Control Post                                               |    | UN/LOCODE      | Competence        |
|         | RCA - Regional Competent Authority<br>CCA - Central Competent Authority | th | Search button. |                   |

| 1.21. For transit through a thi | d country |    |            |                   |                              |            |
|---------------------------------|-----------|----|------------|-------------------|------------------------------|------------|
| Bosnia and Herzegovina          | ISO Code  | BA |            | Add Third Country | •                            | ~          |
| Montenegro                      | ISO Code  | ME |            |                   |                              |            |
| Ilbania 🔤                       | ISO Code  | AL | •          |                   |                              |            |
| Exit point                      |           |    | E          | Entry point       |                              |            |
| Name STARA                      | GRADIŠKA  |    | Q Advanced | Name              | Athens International Airport | Q Advanced |
|                                 |           |    |            |                   |                              |            |

#### Box – I.22. For transit through Member State(s)

In case of transit through Member State(s), select the relevant Member State(s) from the drop-down list. You can select more than one Member States. The central authorities of the indicated Members States will be able to access the EU INTRA trade certificate.

| Add Member State | 0 |          | ~  |   |  |
|------------------|---|----------|----|---|--|
| Luxembourg       |   | ISO Code | LU | • |  |

#### Box – I.23 For export

In case of export, select the third country and the exit point.

| 1.23. For export |            |
|------------------|------------|
| Third country    |            |
| it point         |            |
| Name             | Q Advanced |
| BCP code         | 💼 Clear    |

If the location required for Boxes 21, 22 or 23 are not on TRACES, it is usual that a request must be sent to the Traces Helpdesk. The email address for this is published as <u>SANTE-TRACES@ec.europa.eu</u>

# Box – I.24. Estimated journey time (between place of dispatch and place of destination)

This box is filled-in automatically based on calculated time between the place of dispatch and place of destination.

#### Box – I.25. Journey log

Note separate guidance is available on the creation and completion of Journey Logs via TRACES NT and the process to follow to have these approved by DAERA. AVO users do not have permissions to create Journey Logs.

<u>TRACES NT – Animal Journey Log user guide – amended for NI users v1.0 (published 24-11-21).PDF</u> (daera-ni.gov.uk)

#### Click on "Search"

| O Search | ≜ Cloor |  |
|----------|---------|--|
|----------|---------|--|

Then introduce the Journey log reference number in the field "reference" and click on "search Journey log":

| Search    | Journey Log |                       |                       |                   |              |           |
|-----------|-------------|-----------------------|-----------------------|-------------------|--------------|-----------|
|           | Ret         | erence: AJL.FR.2021.0 | 000003                |                   |              | *         |
| Name      | Organiser   | Place of departur     | e Pla                 | ce of destination | Commodities  |           |
|           |             | S                     | tart searching with S | earch button.     |              |           |
|           |             |                       |                       |                   |              |           |
|           |             |                       |                       |                   | Q Search Jou | urney Log |
| And click | on ""selec  | +"·                   |                       |                   |              |           |
|           | on selee    |                       |                       |                   |              |           |
| AJL.FR.20 | 021.0000003 | TRANSPORTER TEST      | La vache              | WorldUSYB44 S     | RL           | C Select  |

#### Box – I.30. Description of consignment

\*Fill-in the requested information for each box by typing or selecting an option from the drop-down menu. Don't forget to define the quantity and weight unit.

| 1.30. Description of consignment                              | *                                 | Certification model          | *                                                                       |
|---------------------------------------------------------------|-----------------------------------|------------------------------|-------------------------------------------------------------------------|
| + Add new commodity / Modify                                  | commodities                       | (2021/403) MODEL BOV-INTRA-X | Change                                                                  |
| 1 OI LIVE ANIMALS<br>0102 Live bovine animals                 |                                   | Remove commodity             | Clear identifications  Add identifications  Subtotal quantity: 0 Units. |
| Default quantity unit:                                        |                                   |                              | * Show optional columns                                                 |
| #1     Commodity *     Species *     I       0102     Q     I | dentification Number * Quantity * | Unit -                       | -                                                                       |
|                                                               |                                   | Quantity totals              |                                                                         |
|                                                               |                                   | 1.28 Total                   | aross weight Unit -                                                     |

Click on the pencil icon to enable you to type into free text boxes. Only boxes marked with a \* are mandatory. Click on the pencil icon again and the boxes will then display as shown below:

| + A                                  | dd new commodity        | Modify commodities      |                        | (2021/403) MC   | DDEL BOV-INTRA-X |                                       | ✓ Change                              |             |
|--------------------------------------|-------------------------|-------------------------|------------------------|-----------------|------------------|---------------------------------------|---------------------------------------|-------------|
| 1 01 LIVE ANIMALS<br>0102 Live bovin | e animals               |                         |                        |                 | Remove commodity | Clear identification<br>Subtotal quan | s + Add identifications<br>tity: 12 U | •<br>Inits. |
| Default quantity unit:               | Units 🗸                 |                         |                        |                 |                  |                                       | * Show optional columns               | ß           |
| #1 Commodity *                       | Species ★<br>Bos taurus | Identification Number * | Quantity ★<br>12 Units |                 |                  |                                       |                                       | -<br>2      |
|                                      |                         |                         |                        | Quantity totals |                  |                                       |                                       |             |
|                                      |                         |                         |                        |                 |                  | I.27. Total quantity:                 | <b>12</b> U                           | Inits.      |
|                                      |                         |                         |                        |                 | 1.28. Total g    | gross weight:                         | Uni                                   | t 🗸         |

IMPORTANT – All animals including poultry MUST be correctly identified on any certificate. Without correct animal identification the certificate is invalid.

Therefore, this section must be fully completed with details of the animal species, ear tag/microchip numbers and correct number of animals exported as shown above. However, in the case of the export of high numbers of animals, e.g. sheep/cattle/pigs it is acceptable not to enter individual numbers but to instead enter the Serial number of the attached movement licence/schedule uploaded at I.17 as shown below.

| 1.30. Description of consignment               | * Certificatio            | on model                 | *                             |
|------------------------------------------------|---------------------------|--------------------------|-------------------------------|
| + Add new commodity                            | odities (2021/4           | 03) MODEL OV/CAP-INTRA-X |                               |
|                                                |                           |                          |                               |
| 1 01 LIVE ANIMALS<br>0104 Live sheep and goats |                           | Remove commodity         | tions + Add identifications + |
| 0104 10 Sheep                                  |                           | Subtotal q               | uantity: 140 Units.           |
| Default quantity unit:                         |                           |                          |                               |
|                                                |                           |                          | * Show optional columns       |
| #1 commodity * Species * Ider                  | ation Number * Quantity * |                          | -                             |
| * Ovis aries                                   |                           | )                        | 2<br>2                        |

Several other options are also available:

 "+ Add new commodity" or "Modify commodities" will allow you to add a CN code or change the CN code selected.

| + Add new commodity | Modify commodities |  |
|---------------------|--------------------|--|

• The box "certification model" is automatically filled depending on the model you selected when choosing the CN code at the beginning of your EU INTRA. You can modify the model by clicking on "Change".

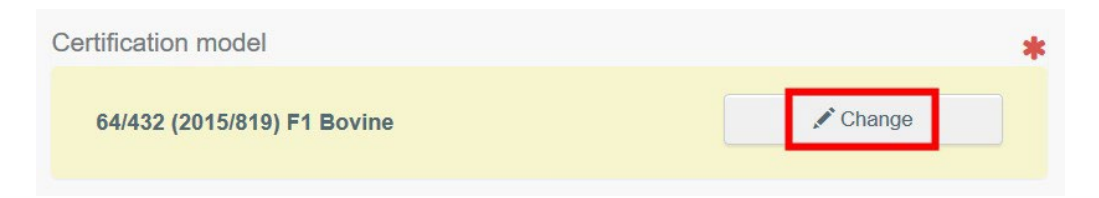

- "Remove" will delete the selected commodity from the certificate.
- "Clear identifications" or "+ Add identifications" will affect the lines of commodities included in the certificate. You can also delete, modify or add 5, 10, 50 or 100 rows by clicking on the small icons on the right side of the box.

| I.30. Description of consignment       | * | Certification model         |                       | *                     |
|----------------------------------------|---|-----------------------------|-----------------------|-----------------------|
| + Add new commodity Modify commodities |   | 64/432 (2015/819) F1 Bovine |                       | 🖍 Change              |
| 1 0102 Live bovine animals             |   | m Remove commodity          | Clear identifications | + Add identifications |
|                                        |   |                             | Subtotal quantity:    | 0 Units.              |

 The upload of a CSV or excel file is possible: Note Trade Programme are currently investigating how this can be used in conjunction with data provided via e-(S)AVI for uploading identification details for multiple numbers of animals. Until otherwise notified you can follow the guidance above and cross reference I.30 to the movement licence/schedule uploaded at I.17.

#### Box – Identification of applicant

This box will be automatically filled with the details of the person submitting the EU INTRA.

### Submit the EU INTRA

When the EU INTRA is complete, you can:

- **"Save it as draft"** to modify it or submit it later. In this case, the certificate will have the status **"Draft"**. Only you can access an EU INTRA in status "Draft".
- "Submit for certification". In this case, the certificate will have the status "New". You can still
  modify the information and the competent authorities have access to the EU INTRA to
  complete the Part II.

| Identification of applicant                                      |                                                              |                                      |
|------------------------------------------------------------------|--------------------------------------------------------------|--------------------------------------|
| Full name<br>Body description<br>Declaration date/time           | EO Five FR<br>La vache<br>May 10, 2021 15:29:35 +02:00 CEST. |                                      |
| Close Created by EO Five FR on 05/10/2021 12:11:31 +02:00 CEST.  |                                                              | Save as draft                        |
|                                                                  |                                                              |                                      |
| INTRA certificate succesfully updated<br>Success                 | لاس                                                          | Ø                                    |
| Close                                                            |                                                              | Submit for Certification             |
| INTRA.EU.FR.2021.0000007                                         |                                                              |                                      |
| Part I: Details of dispatched consignment Part II: Certification | Current status: NEW                                          | Next: <b>Part II</b> must be signed. |
| Part III: Controls                                               | ▶                                                            |                                      |

#### Error message

If you filled in any of the boxes incorrectly, or missed a box, an "**Error**" message will appear. Click on the "**expand**" sign on the right-hand side of the error message to read the message in more detail. Click on each of the messages to be redirected to the box that requires modification.

| #1    | Commodity * | Speci              | ies *     | Subcategory *            | Sex *     | Identific | ation Number * | Identification system * | Quantity 4    | t i            | -          |
|-------|-------------|--------------------|-----------|--------------------------|-----------|-----------|----------------|-------------------------|---------------|----------------|------------|
|       | 0102        |                    | 1         | Q Medium sized calves (~ | Castrated | ~         |                | Tattoo                  | ~ 2           | Units 🕶        |            |
|       |             | × Bo               | os taurus |                          |           |           |                |                         |               |                |            |
|       |             |                    |           |                          |           |           |                |                         |               |                |            |
|       |             |                    |           |                          |           |           |                |                         |               |                |            |
|       |             |                    | _         |                          |           |           |                |                         |               | 2              |            |
|       |             | Identification Num | iber      |                          |           | Must n    | ot be empty.   |                         |               |                |            |
|       | Error       |                    |           |                          |           |           |                |                         |               |                | ts.        |
| Close |             |                    |           | *Untitled - N            | otepad    |           |                | 1                       | Save as draft | Submit for Cer | tification |

Do not forget to submit for certification once you have corrected the boxes.

**Journey log error message** – we have noted that the following error message displays on some certificates – it will not prevent you for completing and validating the certificate.

|  | Error: | JOURNEY-LOG-030 | [en] cannot.calculate.journey.estimated.time |
|--|--------|-----------------|----------------------------------------------|
|--|--------|-----------------|----------------------------------------------|

# Known Problem with AVO User Role – Unable to submit for certification

There had been a number of users who having fully completed **Part I** as detailed above were then receiving error messages when they attempt to submit for certification and therefore by consequence were prevented from accessing **Part II.** This appeared to only impact those users who are only associated with a single AVO practice.

The issue was escalated to EU Commission who have applied a workaround for these users you do not have to take any additional actions but as a consequence of this the screen these users will see will differ from above.

Users impacted by the workaround and once having fully completed **Part I** will be presented with the option to

Sign as in progress

thereby skipping the "Submit for certification" / "New" status

| I.11. Place of<br>Name <sup>(*</sup> )<br>Country | of dispatch<br>DRUMLANE EAC<br>United Kingdom<br>(Northern Ireland) | Valid<br>ISO Code XI | ★ C Edit ★ ▼ Q Advanced Clear | Department of Agriculture, Environment       Department of Agriculture, Environment       Select         and Rural Affairs (DAERA)       and Rural Affairs (DAERA)       CCA X100000         CCA X100000       CCA X100000       United Kingdom (Northern Ireland)         O Multiple local and central competent authorities are eligible for this declaration.       Once the Part II Certification will be signed, a single couple of local / central competent authorities will be finally assigned. |
|---------------------------------------------------|---------------------------------------------------------------------|----------------------|-------------------------------|----------------------------------------------------------------------------------------------------|
| I.13. Place                                       | of loading                                                          |                      | *                             | Appointed Veterinary Office                                                                                                    |
| Name 🕲<br>Country                                 | DRUMLANE EAC<br>United Kingdom<br>(Northern Ireland)                | Valid<br>ISO Code XI |                               | Name     Lisburn Vet Clinic     Image: Clinic       Country     United Kingdom<br>(Northern Ireland)     ISO Code     XI                                                                                                    |
|                                                   |                                                                     |                      |                               | I.6. Operator conducting assembly operations independently of an establishment                                                                                                    |
|                                                   |                                                                     |                      |                               | Name<br>Country ISO Code<br>Q Advanced<br>erre<br>Clear                                                                                                    |
| Close                                             |                                                                     |                      |                               | Sign as in progress Ó Sign validation Q Sign rejectio                                                                                                    |

**IMPORTANT** – The button **MUST** only be used once the certifying vet has fully completed **Part II** of the certificate. In the event you **"Sign validation"** by error then **YOU MUST** take the action to **"Replace"** the certificate as detailed on **Page 38** of this document.

**Note:** In the event you are still unable to still access **Part II** then this may be to do with how the operator was first set up on TRACES NT we have identified a small number of operators impacted by this. Contact your local DAERA office who can rectify this for you.

#### Other options

At the bottom of the page, you will have the following options:

By clicking on the "**More**" button you can:

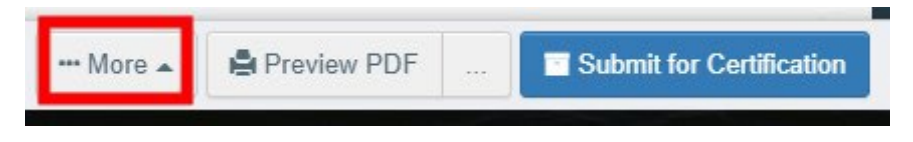

- "Delete": allows you to delete the INTRA.
- "Copy as new": create a new INTRA in which most boxes are copied from the original certificate. The original INTRA is not altered in any way if you decide to perform this action.

| අ Copy a   | as new       |                         |
|------------|--------------|-------------------------|
| 💼 Delete   | ر <i>ا</i> س |                         |
| ••• More 🔺 | Preview PDF  | Submit for Certificatio |

- By clicking on the button "**Preview PDF**", the system will display the certificate PDF.
- By clicking on "Advanced Print Options", the system will display the language selection window, which enables you to print the certificate PDF in several languages at the same time.

| 🖾 F<br>🌣 A                                                                                                    | Preview PDF                                                                                |                                                                                                    |
|----------------------------------------------------------------------------------------------------|--------------------------------------------------------------------------------------------|----------------------------------------------------------------------------------------------------|
|                                                                                                    | dvanced Print Options                                                                      | 3                                                                                                    |
| ••• More 🔺 🗋 Pre                                                                                                    | view PDF 🔺 📑 Sub                                                                           | mit for Certification                                                                                                    |
| Advanced Print Options                                                                                                    |                                                                                            |                                                                                                    |
| <ul> <li>Albanian</li> <li>Chinese</li> <li>Danish</li> <li>Estonian</li> <li>Georgian</li> <li>Hungarian</li> <li>Korean</li> <li>Macedonian</li> <li>Polish</li> <li>Russian</li> <li>Slovenian</li> <li>Turc</li> </ul> | BosnianCroatianDutchFinnishGermanIcelandicLatvianMaltesePortugueseSerbianSpanishVietnamese | <ul> <li>Bulgarian</li> <li>Czech</li> <li>English</li> <li>French</li> <li>Greek</li> <li>Italian</li> <li>Lithuanian</li> <li>Norwegian</li> <li>Romanian</li> <li>Slovak</li> <li>Swedish</li> </ul> |

# PART II – Certification - Sign the EU INTRA

Go to the tab "**Part II: Certification**" and tick the relevant boxes/options provided in the health information part, as appropriate.

**Note:** All optional text is shown with a radio button and in TRACES NT is shown with strike through until you make your selection.

| Part I: Details  | of dispatched cons             | ignment P                                  | art II: Certification                                                | છ                                                             | Current status: N                                       | EW                                                                       | Next: <b>Part II</b> must be signed.                                                                       |
|------------------|--------------------------------|--------------------------------------------|----------------------------------------------------------------------|---------------------------------------------------------------|---------------------------------------------------------|--------------------------------------------------------------------------|----------------------------------------------------------------------------------------------------|
| Part III: Contro | pis                            |                                            |                                                                      |                                                               |                                                         |                                                                          |                                                                                                    |
| 64/432 (20       | 16/2008) F1 Bo                 | ovine                                      |                                                                      |                                                               |                                                         |                                                                          | *                                                                                                    |
| (1)either        | O [] the under                 | signed official vet                        | erinarian, hereby certify, that :                                    | all applicable provisions o                                   | Directive 64/432/EEC ar                                 | e fulfilled and that in particular th                                    | e animals described in Part I meet the following                                                           |
| (1)(2)or         | Based on t<br>the holding of c | he information pro<br>origin, I, the under | wided either in an official docu<br>signed official veterinarian, he | iment or a certificate in wi<br>reby certify, that all applic | nich Sections A and B we<br>able provisions of Directiv | ere completed by the official vete<br>ve 64/432/EEC are fulfilled and th | rinarian or the approved veterinarian responsible for<br>lat in particular the animale described in Part I |
| II.1.            | meet the follow<br>Section A   | ring requirements                          | 4                                                                    |                                                               |                                                         |                                                                          |                                                                                                    |
|                  | II.1.1.                        | The animals                                | come from holding/s of orig                                          | in and area/s which, in<br>vine animals                       | conformity with Union o                                 | r national legislation, is/are no                                        | ot subject to any prohibition or restriction for                                                           |
| (1)either        | O <mark>∄</mark> 1.2.          | The animals a                              | re bovine animals for breeding                                       | or production, and                                            |                                                         |                                                                          |                                                                                                    |
|                  |                                | II. <u>1.2.1.</u>                          | have been resident, as fa                                            | r as can be ascertained, o                                    | on the holding/s of origin (                            | during the last 30 days, or since                                        | birth, if they are less than 30 days of age, and no                                                        |
|                  |                                |                                            | animal imported from a th                                            | ird country was introduce                                     | d into that/those holding/                              | s during this period, unless it wa                                       | s isolated from all other animals on the holding/s;                                                        |
|                  |                                | <u>  .1.2.2.</u>                           | come from herd/s which i                                             | s/are officially tuberculosi                                  | s-free, and                                             |                                                                          |                                                                                                    |
|                  |                                | <del>(1)either</del>                       | . <u>1.2.2.1</u> the hole                                            | ding/s is/are situated in a                                   | Member State or part of i                               | ts territory with a surveillance ne                                      | twork approved under Commission Implementing                                                               |
|                  |                                |                                            | Decisio                                                              | 4                                                             | £                                                       | /EU (insert numbe                                                        | <del>9.1</del>                                                                                             |
|                  |                                | (1)and/or                                  | [ <mark>.1.2.2.2</mark> the hole                                     | ding/s is/are situated in a                                   | Member State or part of i                               | ts territory which is recognised a                                       | se being officially tuberculosis free in accordance                                                        |
|                  |                                |                                            | with po                                                              | int 4 of Annex A(I) to Dire                                   | ctive 64/432/EEC by Con                                 | nmission Decision                                                        | 4                                                                                                    |
|                  |                                |                                            |                                                                      |                                                               | nsert number);]                                         |                                                                          |                                                                                                    |
|                  |                                | (1)and/or                                  | .1.2.2.3. are and                                                    | mais less main o weeks o                                      | f-age;]                                                 |                                                                          |                                                                                                    |
|                  |                                | (1)and/or                                  |                                                                      | mals 6 weeks of age or m                                      | ore and had been tested                                 | with negative results during the 3                                       | 30 days prior to the departure from the holding of                                                         |
|                  |                                |                                            | origin, i                                                            | n accordance with Article                                     | 6(2)(a) of Directive 64/43                              | 2/EEC for tuberculosis on                                                | (insert date);]                                                                                            |
|                  |                                | 1.2.3                                      | cone from herd/s which i                                             | s/are officially brucellosis                                  | -free, and                                              |                                                                          |                                                                                                    |
|                  |                                | (1)either                                  | .1.2.3.1. the hole                                                   | ding/s is/are situated in a                                   | Member State or part of i                               | ts territory with a surveillance ne                                      | twork approved under Commission Implementing                                                               |
|                  |                                |                                            |                                                                      |                                                               |                                                         |                                                                          |                                                                                                    |

#### Once you tick a particular button to select the required text it then displays as shown here:

|       | II.1.3.      | They have not shown clinical signs or symptoms of diseases listed for bovine animals during the clinical examination which was carried out, within the 24 hour                    |
|-------|--------------|----------------------------------------------------------------------------------------------------|
|       |              | period prior to departure of the consignment, on 18/10/2021 (insert date dd/mm/yyyy).                                                                                             |
| II.2. | According to | o official information, the animals described in Part I meet the following health requirements:                                                                                   |
|       | II.2.1.      | They do not come from establishments subject to movement restrictions affecting the species or situated in a restricted zone established for reasons of diseases                  |
|       |              | listed for bovine animals.                                                                                                    |
|       | II.2.2.      | They come from establishments free from infection with Brucella abortus, B. melitensis and B. suis without vaccination regarding bovine animals, and                              |
| (2)   |              | either 🖉 [the establishments of origin are situated in a Member State or zone thereof with the status free from infection with Brucella abortus, B. melitensis and B.             |
|       |              | suis regarding the bovine population;]                                                                                                    |
| (2)   |              | and/or 🗌 [they have been subjected to a test for infection with Brucella abortus, B. melitensis and B. suis with one of the diagnostic methods provided for in Part 1 of Annex Ho |
|       |              | Commission Delegated Regulation (EU) 2020/688, carried out, with negative results, on a sample taken during the 30 day period prior to departure, and in the case of post-        |
|       |              | parturient females taken at least 30 days after parturition.]                                                                                                    |
| (2)   |              | and/or 🔽 [they are less than 12 months old;]                                                                                                    |
| (2)   |              | and/or [] [they are castrated.]                                                                                                    |
|       | II.2.3.      | They come from establishments free from infection with Mycobacterium tuberculosis complex (M. bovis, M. caprae and M. tuberculosis), and                                          |

# To sign the document, click on "Sign validation" or "Sign rejection». Please note that the "Sign validation" does represent an electronic signature (e-signature).

|       | Date of signature Full name:                              | Sigr                | nature            |                |             |   |
|-------|-----------------------------------------------------------|---------------------|-------------------|----------------|-------------|---|
|       | Email:                                                    |                     |                   |                |             |   |
|       | Name                                                      |                     |                   |                |             |   |
|       | Code                                                      |                     |                   |                |             | J |
|       | Country                                                   |                     |                   |                | <u>.</u>    |   |
| Close | Created by EO Five FR on 05/12/2021 14:29:08 +02:00 CEST. | Sign as in progress | 🖒 Sign validation | Sign rejection | Preview PDF |   |

**Tip:** If you receive an error message **"error 0-19"** when you are attempting to **"Sign validation"** this is an indication that you have not selected the correct radio buttons for that export. Please refer to the published guidance templates for assistance. If you are unable to resolve please contact your local DAERA office.

## **Other options**

By clicking on "More" at the bottom of the page you can:

- Cancel the document
- **Replace**: create a replacement of the INTRA in case some information need to be changed after the decision has been taken. The first INTRA will then have the status *"Replaced"* and the authority will be able to apply a new decision on the new INTRA. Both certificates will be linked, and this link will appear on the printed certificate as well.

|                          |                                  | domesticus                                       |                                |                                                            |               |              |
|--------------------------|----------------------------------|--------------------------------------------------|--------------------------------|------------------------------------------------------------|---------------|--------------|
| ■ INTF Replaces:         | COOKSGROVE LTD<br>EUROFARM FOODS | 0102 Live bovine animals                         | 18/01/2022 15:00<br>+01:00 CET | 21/01/2022 14:09<br>+01:00 CET                             | Replaced      | ¢e Actions → |
| INTRA.EU.XI.2022.0000438 | •                                | BOVSTA Bos taurus                                |                                |                                                            |               |              |
| NUGENTA J                | COOKSGROVE LTD<br>EUROFARM FOODS | 0102 Live bovine<br>animals<br>BOYSTA Bos taurus | 21/01/2022 14:10<br>+01:00 CET | 21/01/2022 14:09<br>+01:00 CET<br>Created on: 05/01/2022 1 | Valid<br>8:26 | Øs Actions ◄ |

On viewing the certificate it will display as follows:

| INTRA.EU.XI.2022.0000360                  |                        |                    |  |                 |          |       |                                                                                |  |
|-------------------------------------------|------------------------|--------------------|--|-----------------|----------|-------|--------------------------------------------------------------------------------|--|
| Part I: Details of dispatched consignment | Part II: Certification | Part III: Controls |  | Current status: | REPLACED | Next: | This certificate has been replaced.<br>Please open its replacement if you want |  |
|                                           |                        |                    |  |                 |          |       | more information about these goods.                                            |  |

The certificate replaced will then display with the link populated as shown below:

| Links          |                            |                                |
|----------------|----------------------------|--------------------------------|
| ≫ Replaced by: | □ INTRA.EU.XI.2022.0000438 | 01/21/2022 14:09:13 +01:00 CET |
|                |                            |                                |

• **Copy as new**: this will create a new INTRA that will be pre-filled with the information of the existing certificate. In that case, the two INTRA are not linked nor associated by any means. This function is useful when an operator requests a certificate on a frequent basis.

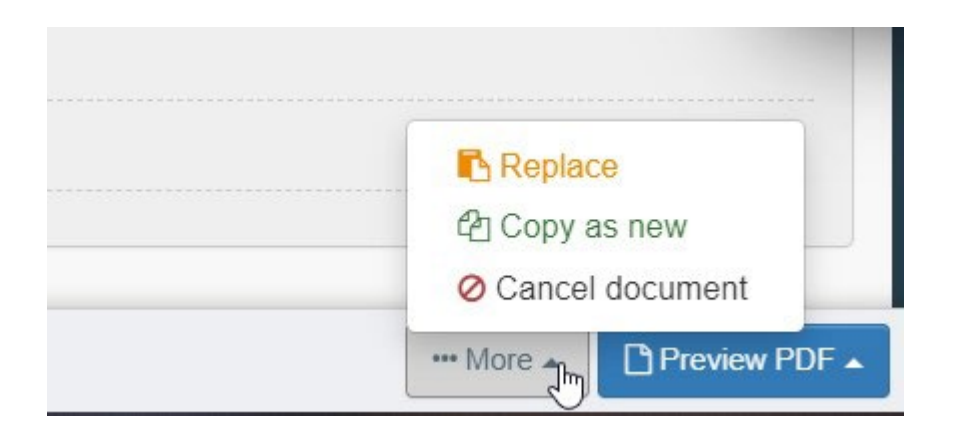

You can preview the PDF by clicking on "**Preview PDF**". To choose one or more languages, click on the three dots:

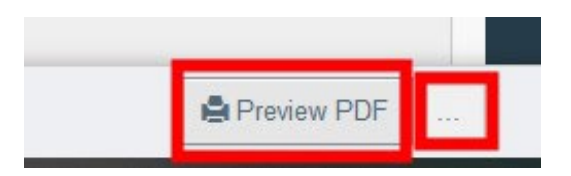

# How to view certificates created by your AVO Practice

From **Documents** select **EU Intra** from the drop down list as shown:

| IMSOC<br>TRACES ADIS EUROPHYT (RASEF<br>INSOC TRACES ADIS EUROPHYT (RASEF          |                                                                   |                      |                                         |                                     |            |  |  |  |  |
|------------------------------------------------------------------------------------|-------------------------------------------------------------------|----------------------|-----------------------------------------|-------------------------------------|------------|--|--|--|--|
| IMSOC > TRACES > Health Documents > INTRA-trade > Search INTRA                     |                                                                   |                      |                                         |                                     |            |  |  |  |  |
| 🖹 Documents 👻 🙆 Dashboards 👻                                                       | 🖹 Documents 🗸 🍘 Dashboards 👻 🕮 Actors 👻 🚇 Publications 👻 🚱 Help 🗸 |                      |                                         |                                     |            |  |  |  |  |
| DG SANTE                                                                           |                                                                   |                      |                                         |                                     |            |  |  |  |  |
| EU Intra<br>Certificate for movement of animals and<br>certain products in the EU. |                                                                   |                      |                                         | Empty certificate + New EU Intra ce | ertificate |  |  |  |  |
| EU Export<br>Certificate for Animals and Animal Products<br>from the EU            | Type the reference number, T                                      | RACES reference n°   | Q Search                                | Advanced search >                   |            |  |  |  |  |
| Journey logs                                                                       |                                                                   |                      |                                         |                                     |            |  |  |  |  |
| during transport and related operations                                            | Place of dispatch                                                 | Place of destination | Last update on $\boldsymbol{J}_{A}^{z}$ | Status                              |            |  |  |  |  |
| Start searching with Search button.                                                |                                                                   |                      |                                         |                                     |            |  |  |  |  |
|                                                                                    |                                                                   |                      |                                         |                                     |            |  |  |  |  |
|                                                                                    |                                                                   |                      |                                         |                                     |            |  |  |  |  |

Using the **Advanced search** option – enter **XI** (being the code for United Kingdom Northern Ireland) in the **Country of dispatch** box and click **Search**. This will return details of all certificates using the drop down options you can refine your search.

| EU Intra Search         |                                                 |                           |                            | Empty certificate | + New EU Intra certificate |
|-------------------------|-------------------------------------------------|---------------------------|----------------------------|-------------------|----------------------------|
| Search:                 | Type the reference number, TRACES reference n   | ٥                         | Q Search                   | Advanced search   | h 🔺                        |
| Status:                 | Select a status ◄<br>No selection.              |                           |                            |                   |                            |
| Country of origin:      | Search K Clear Add country group -              | Declaration date range:   |                            | 1                 |                            |
| Country of dispatch:    | XI X   Şearch<br>XI Clear   Add country group - | Certification date range: |                            | <b>m</b>          |                            |
| Country of destination: | Search  K Clear Add country group               | Commodity:                | Please provide code, model | Q                 |                            |
|                         |                                                 |                           |                            |                   |                            |

#### EU Intra Search

| Country of origin:                                 | Search             |                     | Declaration date range:      |                        |                    |        |              |
|----------------------------------------------------|--------------------|---------------------|------------------------------|------------------------|--------------------|--------|--------------|
|                                                    | × Clear            | Add country group - |                              |                        |                    |        |              |
| Country of dispatch:                               | xi                 |                     | Certification date range:    |                        |                    |        |              |
|                                                    | × Clear            | Add country group - |                              |                        |                    |        |              |
| Country of destination:                            | Search             |                     | Commodity:                   | Please provide code, n | nodel Q            |        |              |
|                                                    | × Clear            | Add country group - |                              |                        |                    |        |              |
| Transport type:                                    |                    | ~                   | Species:                     | Please provide taxonom | y, species Q       |        |              |
|                                                    |                    |                     |                              |                        |                    |        |              |
| Border Control Post/Control<br>Point/Control Unit: |                    | Q                   |                              |                        |                    |        |              |
|                                                    |                    |                     |                              |                        | × Clear            |        |              |
|                                                    |                    |                     |                              |                        |                    |        |              |
|                                                    |                    |                     |                              |                        |                    |        |              |
| Reference                                          | Place of dispate   | h Place of d        | estination Commodities       | Date of departure      | e Last update on 1 | Status |              |
| INTRA.EU.XI.2022.00010                             | MCKENNA E          | Philip Dohe         | orty 0104 10 Sheep           | 08/02/2022 10:00       | 07/02/2022 10:38   | New    | ¢s Actions - |
|                                                    |                    |                     | OVISAR OVIS                  | aries                  | TUI.00 CEI         |        |              |
| INTRA.EU.XI.2022.00010                             | 00 NI Consignor Na | me Here ROI Consig  | gnee Name Here 0102 Live bov | ine 07/02/2022 01:00   | 07/02/2022 09:43   | New    | 🕫 Actions 🗸  |

Empty certificate + Add control + New EU Intra certificate